## **Hourly Employee**

## **Quick Reference Guide to Requesting Time Off**

## Updated 10.27.2020

- 1. Log into Kronos (You should see your timecard)
- 2. ON RIGHT HAND SIDE OF PAGE CLICK "MY CALENDAR"

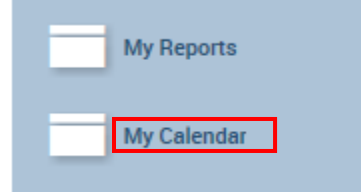

3. FOR **FULL DAY** REQUESTS – UPDATE START DATE, END DATE, AND PAYCODE. MAKE SURE TO USE PROPER PAY CODE FOR YOUR DEPARTMENT. HIT SUBMIT.

| Requests                           | Request Time Off Day or Multiple |                |            |            |        |  |  |  |
|------------------------------------|----------------------------------|----------------|------------|------------|--------|--|--|--|
| My Current Requests                | * Start Date                     | Accruals as of | 10/27/2020 |            |        |  |  |  |
| → Request Time Off Day or Multiple | * End Date                       | 10/27/2020     |            | Float      | 0.0    |  |  |  |
| → Request Time Off Day Partial     | * Pay Code                       | Comp Taken 🗸   |            | Prior Sick | 0.0    |  |  |  |
|                                    | * Time Unit                      | Full day       |            | Vacation   | 215.75 |  |  |  |
|                                    | Notes                            |                |            |            |        |  |  |  |
|                                    | Submit Draft                     |                |            |            |        |  |  |  |

4. FOR **PARTIAL DAY** REQUESTS – UPDATE START DATE, START TIME, DURATION AND PAYCODE. TIME SHOULD BE IN HH:MM FORMAT WHEREAS DURATION SHOULD BE IN 0.00 FORMAT. DURATION SHOULD BE IN QUARTER HOUR INCREMENTS. (EX: 1.25) HIT SUBMIT.

| Requests                           | Request Time Off Day Partial |                    |  |                |            |  |  |
|------------------------------------|------------------------------|--------------------|--|----------------|------------|--|--|
| → My Current Requests              | * Start Date                 | 10/27/2020         |  | Accruals as of | 10/27/2020 |  |  |
| → Request Time Off Day or Multiple | * End Date                   | 10/27/2020         |  | Float          | 0.0        |  |  |
| → Request Time Off Day Partial     | * Pay Code                   | Sick Exempt 013    |  | Prior Sick     | 0.0        |  |  |
|                                    | * Time Unit                  | Hours              |  | Vacation       | 215.75     |  |  |
|                                    | * Start Time                 |                    |  |                |            |  |  |
|                                    | * Duration                   |                    |  |                |            |  |  |
|                                    | Notes                        | Doctor Appointment |  |                |            |  |  |
|                                    | Submit                       |                    |  |                |            |  |  |

5. ONCE YOU HAVE SUBMITTED THE REQUEST YOU CAN CHECK THE STATUS OF IT BY CLICKING ON "MY CURRENT REQUESTS".

|                                    | u. | 25 | 26                  | 27<br>8a - 4p<br>(Submitted)                      | <b>28</b><br>8a - 4p         | <b>29</b><br>8a - 4p | 30<br>8a - 4p | 31     |           | ~     |  |  |  |
|------------------------------------|----|----|---------------------|---------------------------------------------------|------------------------------|----------------------|---------------|--------|-----------|-------|--|--|--|
| N                                  | ov | 1  | <b>2</b><br>8a - 4p | <b>3</b><br>8a - 4p                               | <b>4</b><br>8a - 4p          | 5<br>8a - 4p         | 6<br>8a - 4p  | 7      | No        | v     |  |  |  |
| ×                                  | ~  |    |                     |                                                   | ✓ ×                          |                      |               |        |           |       |  |  |  |
| Requests My Current Requests       |    |    |                     |                                                   |                              |                      |               |        |           |       |  |  |  |
| My Current Requests                |    |    | Select              | Date /                                            | Request for                  |                      |               | Status | Comments  | Notes |  |  |  |
|                                    |    |    | ] 10                | /27/2020                                          | Request Time Off Day Partial |                      |               |        | Submitted | Notes |  |  |  |
| → Request Time Off Day or Multiple |    |    |                     | No available actions ✓ Apply Details → Add Note → |                              |                      |               |        |           |       |  |  |  |
| → Request Time Off Day Partial     |    |    |                     |                                                   |                              |                      |               |        |           |       |  |  |  |